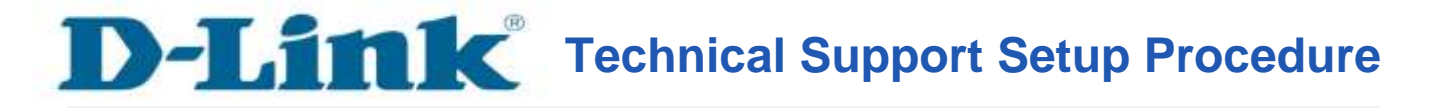

## How to Setup Motion Detection Snapshot to FTP Server on DCS-5020L

**Step 1:** Open up a browser and on the address bar type in the IP address of the camera, then Login page of the camera comes up. Type **"admin"** for username and type your password for your camera. Then click on **OK** button.

| ne server 19<br>assword,                                                                                        | 2.168.20.195 at DCS-5020L requires a username and         |
|----------------------------------------------------------------------------------------------------|-----------------------------------------------------------|
| Varning: Thi                                                                                                    | s server is requesting that your username and password be |
| ent in an ins<br>onnection).                                                                                    | ecure manner (basic authentication without a secure       |
|                                                                                                    |                                                           |
|                                                                                                    | admin                                                     |
|                                                                                                    |                                                           |
| the second second second second second second second second second second second second second second second se |                                                           |

Step 2: Click on the SETUP tab and then select on Motion Detection button on the left hand side.

| DCS-50201        | LIVE VIDEO                                                                                                    | SETUP                                                                             | MAINTERANCE                           | STATUS                      | HELP                  |  |  |
|------------------|----------------------------------------------------------------------------------------------------|-----------------------------------------------------------------------------------|---------------------------------------|-----------------------------|-----------------------|--|--|
| Wizard           | MOTION DETECTIO                                                                                                    | FN.                                                                               |                                       |                             |                       |  |  |
| Network Setup    | In the section, you can                                                                                                    | In this section, you can configure the motion detection settings for your camera. |                                       |                             |                       |  |  |
| Wireless Setup   | Please note that your                                                                                                    | computer needs to have                                                            | ve Java installed in order to ve      | w the motion detection of   | onfiguration window.  |  |  |
| Extender Setup   | If you do not see the                                                                                                    | live video below, please                                                          | e visit <u>http://www.inve.com</u> to | o download and install Java | 1.                    |  |  |
| Dynamic DNS      |                                                                                                    | 0.00                                                                              | alar same de l'antitation de          | CONTRACTOR OF A             |                       |  |  |
| Image Setup      | MOTION DETECTIO                                                                                                    | IN SETTINGS                                                                       |                                       |                             |                       |  |  |
| rideo            | Morrien berrecine                                                                                                    | attinga                                                                           |                                       |                             |                       |  |  |
| Audio            | Motion Detection                                                                                                    | C Enable 💌 De                                                                     | sable                                 |                             |                       |  |  |
| fation Detection | Time                                                                                                    | (III) Always                                                                      |                                       |                             |                       |  |  |
| ound Detection   |                                                                                                    | Day D                                                                             | Mon Tue Wed                           | Thu E Fr E Sat E s          | ani                   |  |  |
| 4mil -           |                                                                                                    | Time Period g                                                                     | Start : concoloo (Examp               | vie : 06:30:00)             | 65.11                 |  |  |
| -TP              |                                                                                                    | -                                                                                 | Stop : 00:00:00 (Examp                | le : 22:30:00)              |                       |  |  |
| ime and Date     | Sensitivity                                                                                                    | 90 96 (0~10                                                                       | 0%, high sensitivity makes the        | motions easier to be det    | ected.)               |  |  |
| ay/Night Mode    | Detection Areas                                                                                                    | Use mouse to click                                                                | the blocks where you want t           | a monitor for motion.       |                       |  |  |
| Camera Control   | and the second second se                                                                                                    | G G I I I Children                                                                |                                       |                             | 1000                  |  |  |
| Logaut           | Contract of the local division of the local division of the local |                                                                                   |                                       |                             | and the second        |  |  |
| listen a         |                                                                                                    |                                                                                   |                                       |                             |                       |  |  |
|                  |                                                                                                    |                                                                                   |                                       |                             |                       |  |  |
|                  | and the second second                                                                                                    |                                                                                   |                                       |                             | and the second second |  |  |
|                  |                                                                                                    |                                                                                   |                                       |                             | and the second second |  |  |
|                  | No. of Concession, name                                                                                                    |                                                                                   |                                       |                             | A Long South          |  |  |
|                  | 1                                                                                                    |                                                                                   |                                       |                             |                       |  |  |
|                  | Comments of                                                                                                    |                                                                                   |                                       |                             |                       |  |  |

**Step 3:** Under the **MOTION DETECTION SETTINGS** section, select on **Enable** for Motion Detection and then click the boxes on to select the area on where to detect a motion. Click on the **Save Settings** button to take effect.

| MOTION DETECTIO                                                                                                    | N SETTINGS                                                                                                    |
|----------------------------------------------------------------------------------------------------|----------------------------------------------------------------------------------------------------|
| Motion Detection                                                                                                    | Enable Disable                                                                                                    |
| Time                                                                                                    | Always                                                                                                    |
| HINC                                                                                                    | 🔘 Schedule                                                                                                    |
|                                                                                                    | Day Mon Tue Wed Thu Fri Sat Sun                                                                                                    |
|                                                                                                    | Time Period Start : 00:00:00 (Example : 06:30:00)                                                                                                    |
| Sensitivity                                                                                                    | $\frac{360}{1000}$ , $\frac{360}{1000}$ , bigh sensitivity makes the motions easier to be detected )                                                                                                    |
| Detection Areas                                                                                                    | Use mouse to click the blocks where you want to monitor for motion.                                                                                                    |
| Detection Areas                                                                                                    |                                                                                                    |
| and the second second se                                                                                                    |                                                                                                    |
| and the second second                                                                                                    |                                                                                                    |
| The state of the second                                                                                                    |                                                                                                    |
| And the second second second                                                                                                    |                                                                                                    |
|                                                                                                    |                                                                                                    |
| A Read Provide Street Street S |                                                                                                    |
| Contraction of the local division of the local division of the loc |                                                                                                    |
| and the second second se                                                                                                    |                                                                                                    |
|                                                                                                    |                                                                                                    |
|                                                                                                    |                                                                                                    |
| 1                                                                                                    |                                                                                                    |
| A STATE OF A                                                                                                    |                                                                                                    |
|                                                                                                    |                                                                                                    |
| the second states                                                                                                    |                                                                                                    |
| And in case of the local division of the local division of the loc |                                                                                                    |
|                                                                                                    |                                                                                                    |
| and the later states                                                                                                    |                                                                                                    |
|                                                                                                    |                                                                                                    |
|                                                                                                    |                                                                                                    |
|                                                                                                    |                                                                                                    |
|                                                                                                    |                                                                                                    |
|                                                                                                    |                                                                                                    |
|                                                                                                    | A REAL PROPERTY OF A REAL PROPERTY OF A REAL PROPER |
|                                                                                                    |                                                                                                    |
|                                                                                                    | Save Settings Don't Save Settings                                                                                                    |

Step 4: Click on the SETUP tab on top and then click on FTP on the Left Hand Side.

Configure the **FTP SERVER**:

- 1. Enter the Host Name or the IP Address of the FTP Server
- 2. Enter the FTP Server Port Number
- 3. Enter the User Name to log in to the FTP Server
- 4. Enter the **Password** to log in to the FTP Server
- 5. Enter the **Path** of the Shared Folder where the images will be saved

## 6. Passive Mode set to **No**.

| DCS-5020L //     | LIVE VIDEO              | SETUP                     | MAINTENANCE              | STATUS | HELP                                                  |
|------------------|-------------------------|---------------------------|--------------------------|--------|-------------------------------------------------------|
| Wizard           | FTP                     |                           |                          |        | Helpful Hints                                         |
| Network Setup    | In this section, you ca | n configure the camera to | send images to an FTP se | rver.  | Host Name:<br>This is the IP address of               |
| Wireless Setup   |                         | Save Settings             | Don't Save Settings      |        | the FTP server that you will<br>be connecting to.     |
| Extender Setup   |                         |                           |                          |        | Port:                                                 |
| Dynamic DNS      | FTP SERVER              |                           |                          |        | The default port is 21.                               |
| Image Setup      | Host Name               | 192.168.20.100            |                          |        | User Name:<br>The user name required for              |
| Video            | Port                    | 21                        | (Default is 21)          |        | accessing the external FTP server.                    |
| Audio            | User Name               | Phil                      |                          |        | Password:                                             |
| Motion Detection | Password                |                           |                          |        | The password of the<br>external FTP server.           |
| Sound Detection  | Path                    | /Volume_1/DCS-5020L       |                          |        | Passive mode - Enabling                               |
| Mail             | Passive Mode            | Yes No                    |                          |        | passive mode will allow<br>access to an external FTP  |
| FTP              |                         |                           |                          |        | server if your camera is<br>behind a router protected |
| Time and Date    | TIME SCHEDULE           |                           |                          |        | by a firewall.                                        |
| Day/Night Mode   | Enable uploading        | of images to an FTP serv  | er                       |        | Enable uploading of<br>images to an FTP               |
| Camera Control   | O Always                |                           |                          |        | server:<br>Checking this box will                     |
| Logout           | Schedule                |                           |                          |        | enable the camera to<br>upload images to FTP          |

**Step 5:** Under **TIME SCHEDULE**, Put a check mark on Enable uploading of images to an FTP server. Select *Motion/Sound Detection* option. Click ok **Save Settings** button to save the changes.

| TIME SCHEDULE                                                                                                    |
|----------------------------------------------------------------------------------------------------|
| Enable uploading of images to an FTP server                                                                                                    |
| Always                                                                                                    |
| Schedule       Day     Mon     Tue     Wed     Thu     Fri     Sat     Sun       Time Period     Start : 00:00:00     (Example : 06:30:00)     Stop : 00:00:00     (Example : 22:30:00) |
| Motion/Sound Detection                                                                                                    |
| Image Frequency                                                                                                    |
| File Overwrite<br>• Date/Time Suffix<br>Create subfolder by 0.5 hour -                                                                                                    |
| Sequence Number Suffix Up to 1024 Enable uploading of video din to an ETP server                                                                                                    |
| Always Schedule Day Mon Tue Wed Thu Fri Sat Sun Time Period Start: 00:00:00 (Example: 06:30:00)                                                                                         |
| Stop : 00:00:00 (Example : 22:30:00)                                                                                                    |
| Motion/Sound Detection                                                                                                    |
| File Name Prefix   DCS-5020L     Video Limit :   Size   2048     Time   10   Seconds (max is 15 Seconds)                                                                                |
| TEST FTP SERVER                                                                                                    |
| A JPEG file will be sent to the above FTP server for testing.<br>(File name: test_date_time.jpg)                                                                                        |
| Save Settings Don't Save Settings                                                                                                    |

## Step 6: Under TEST FTP SERVER, Click on Test button to check if successful or not.

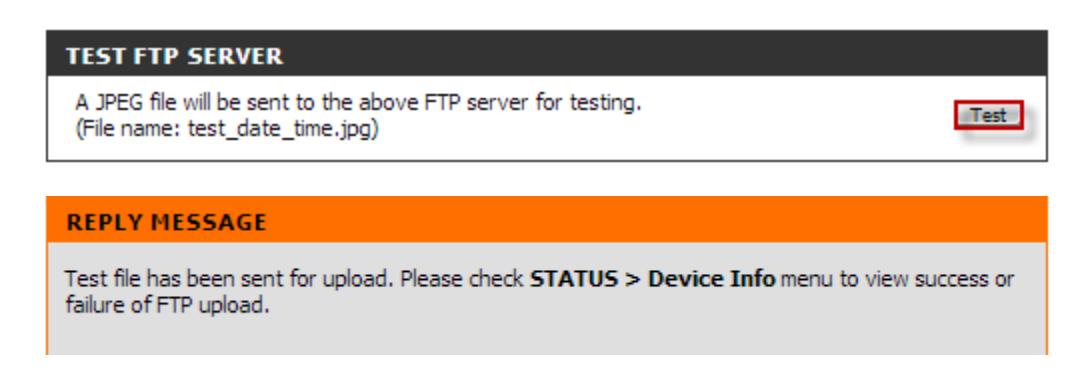

**Step 7:** Click on the **STATUS** tab on top and then click on **Device Info** on the Left Hand Side, then check the FTP Server Test if succeeded.

| Product: DCS-5020L | i                                                                                                    |                                                                                                    |                     |        | Firmware version: 1.01  |
|--------------------|----------------------------------------------------------------------------------------------------|----------------------------------------------------------------------------------------------------|---------------------|--------|-------------------------|
| D-Lin              | 12                                                                                                    |                                                                                                    |                     |        |                         |
|                    |                                                                                                    |                                                                                                    |                     |        |                         |
| DCS-5020L          | LIVE VIDEO                                                                                                    | SETUP                                                                                                    | MAINTENANCE         | STATUS | HELP                    |
| Device Info        | DEVICE INFO                                                                                                    |                                                                                                    |                     |        | Helpful Hints           |
| Active User        | All of your network connection details are displayed on this page. The firmware version is also                                                                                                    |                                                                                                    |                     |        | All of your network     |
| Logout             | displayed here.                                                                                                    |                                                                                                    |                     |        | displayed on this page. |
|                    | BASIC INFORMATI                                                                                                    | ON                                                                                                    |                     |        |                         |
|                    | Camera Name<br>Time & Date<br>Firmware Version<br>Agent Version<br>MAC Address<br>IP Address<br>Subnet Mask<br>Default Gateway<br>Primary DNS<br>Secondary DNS<br>DDNS<br>UPnP Port Forwarding<br>FTP Server Test<br>E-mail Test | DCS-5020L<br>20 Nov 2013 2:07:16<br>1.01 (2013-04-19)<br>2.0.17-b06<br>28 10 7B 09 77 66<br>192.168.20.195<br>255.255.255.0<br>192.168.20.1<br>192.168.20.1<br>0.0.0.0<br>Disable<br>Disable<br>Test succeeded.<br>Can not connect to St | P.M.<br>MTP server. |        |                         |